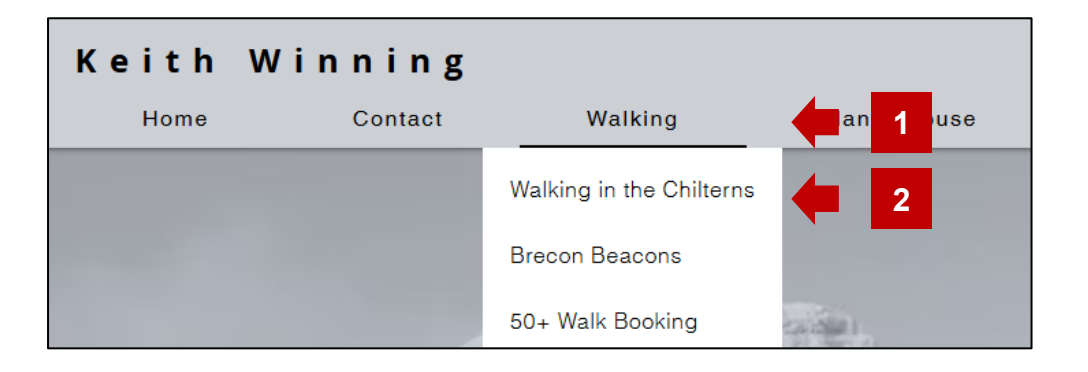

- 1. Click the main menu item 'Walking'.
- 2. Click on the sub menu option 'Walking in the Chilterns'.
- 3. This displays a map of the Chilterns with walks and lunch venues numbered in different colours.
- 4. The map can be zoomed and paned in the usual way.

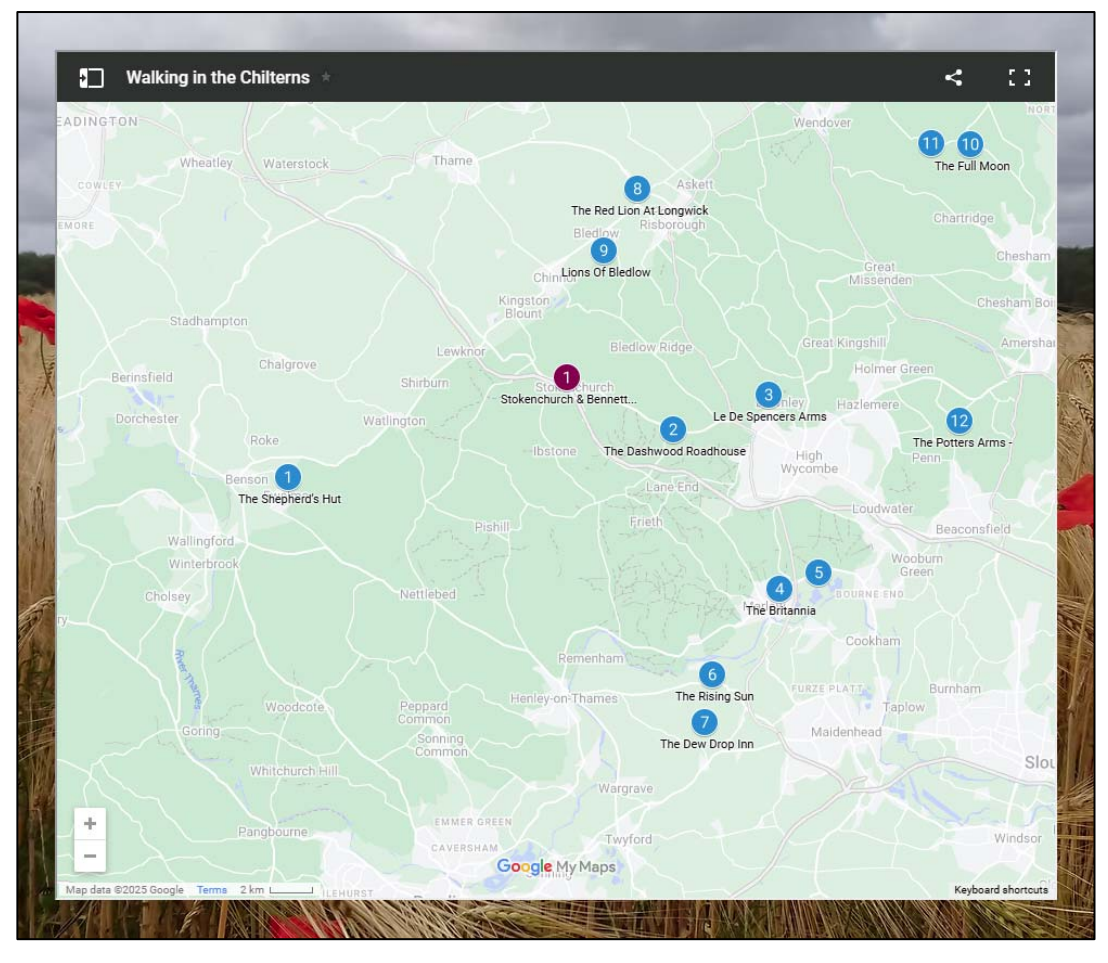

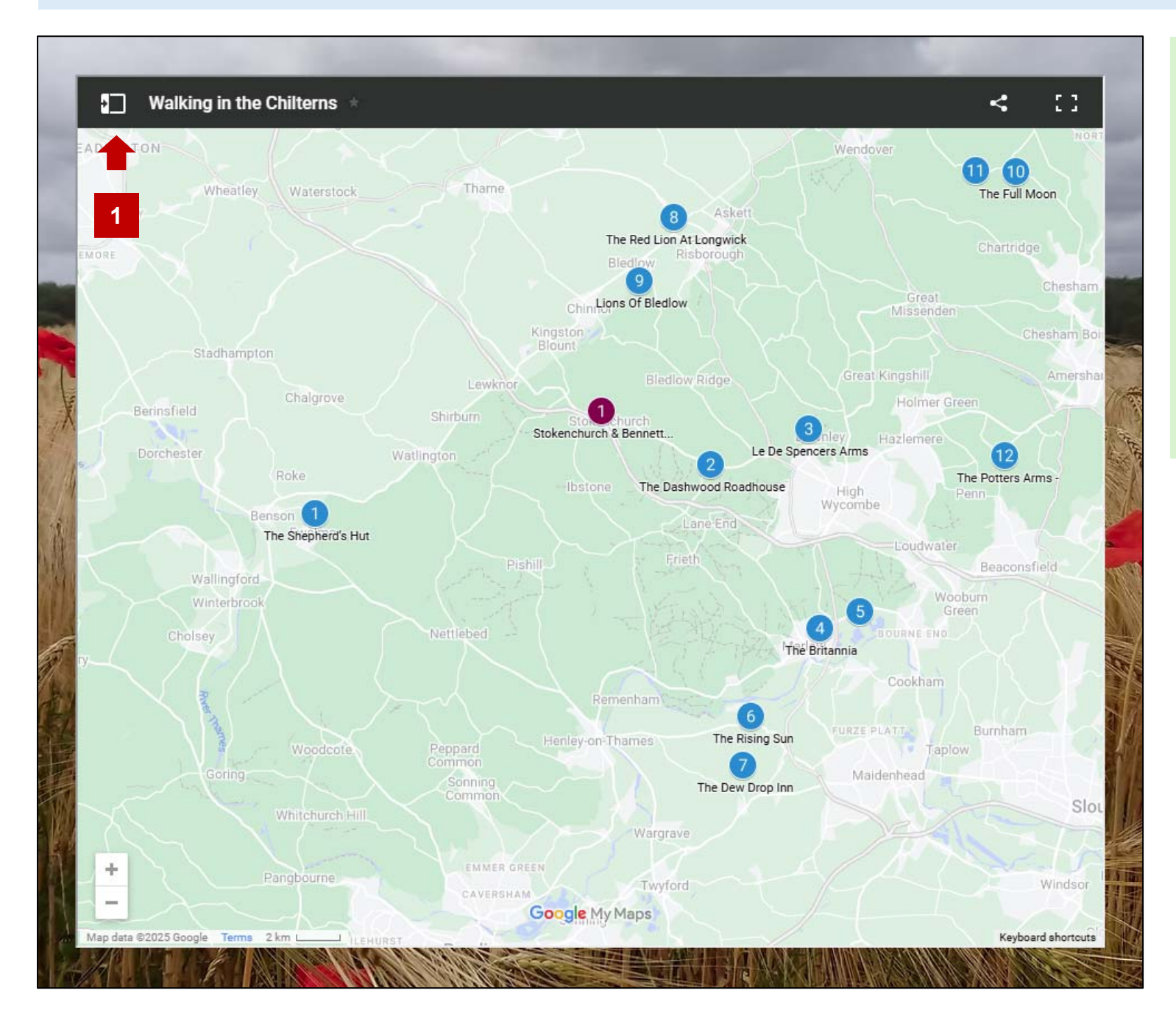

1. Clicking on the button in the top left of the map hides or shows the legend (see next page).

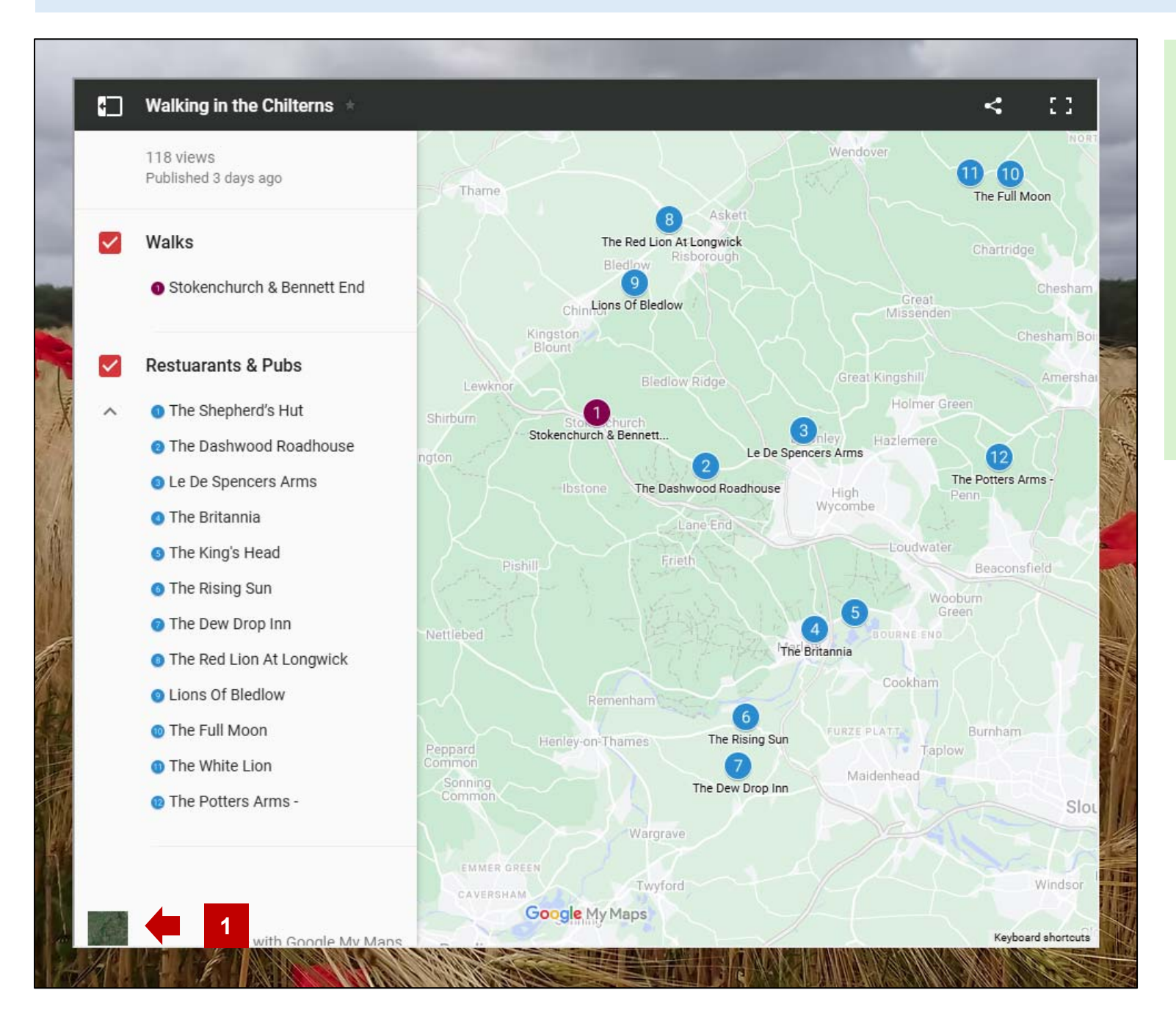

 Clicking on the button in the bottom left of the map toggles the base map style between satellite imagery and base map (see next page).

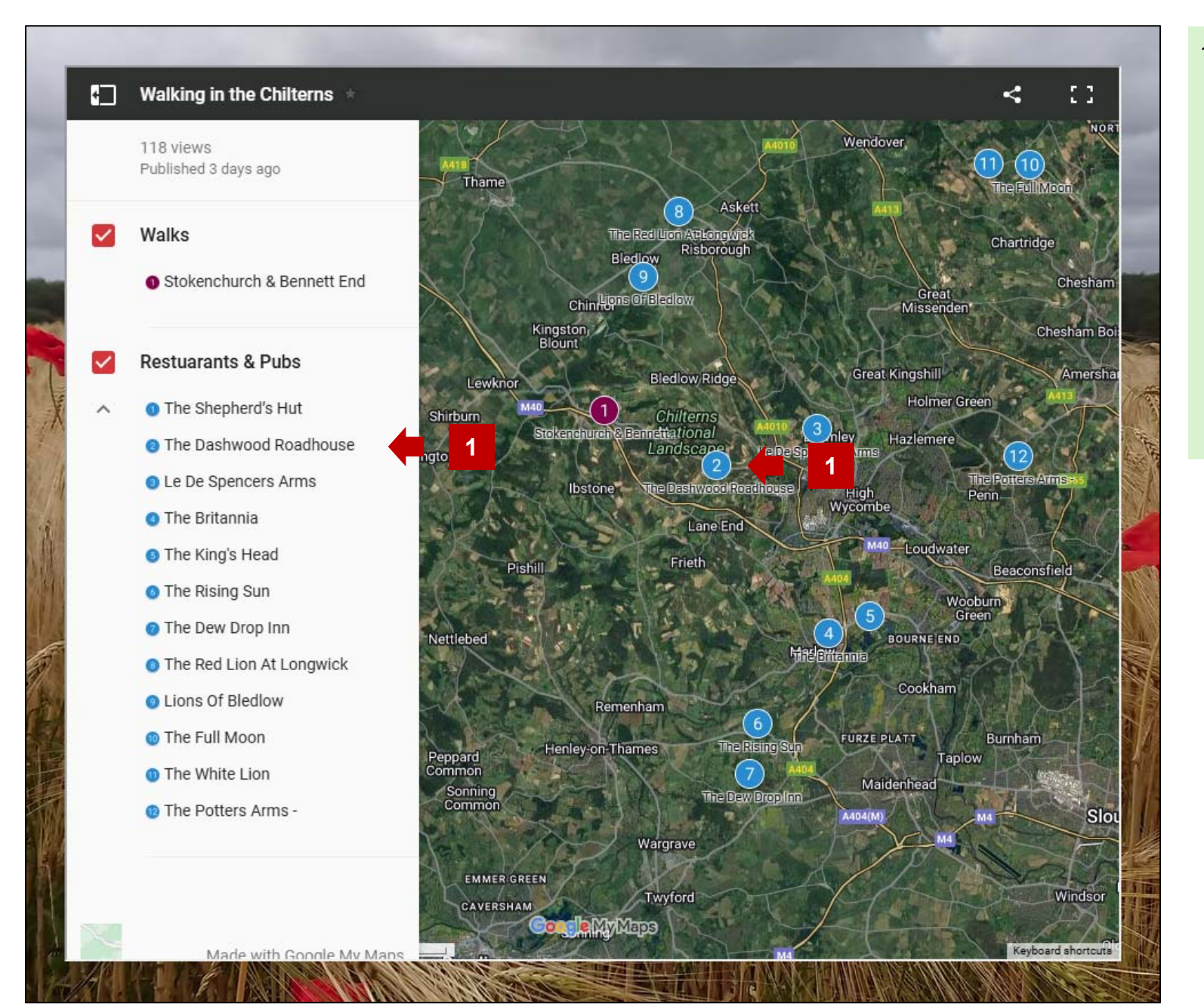

 Clicking on the lunch venue button or the lunch venue in the legend, displays the details for the venue (see next page).

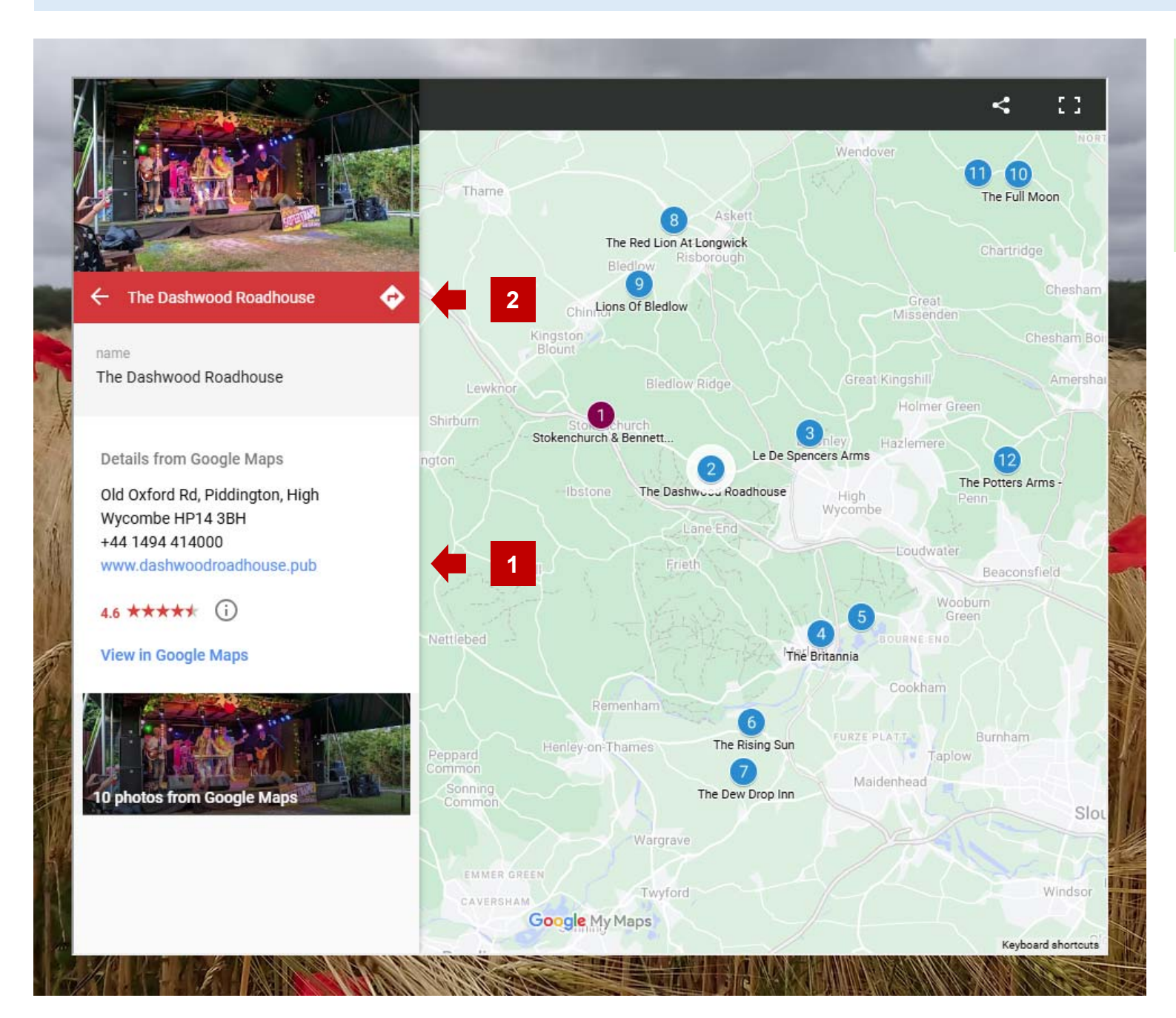

- 1. If available, you can click on the link to the venue's website.
- 2. Clicking on the direction arrow will launch Google maps with the venue as your destination.

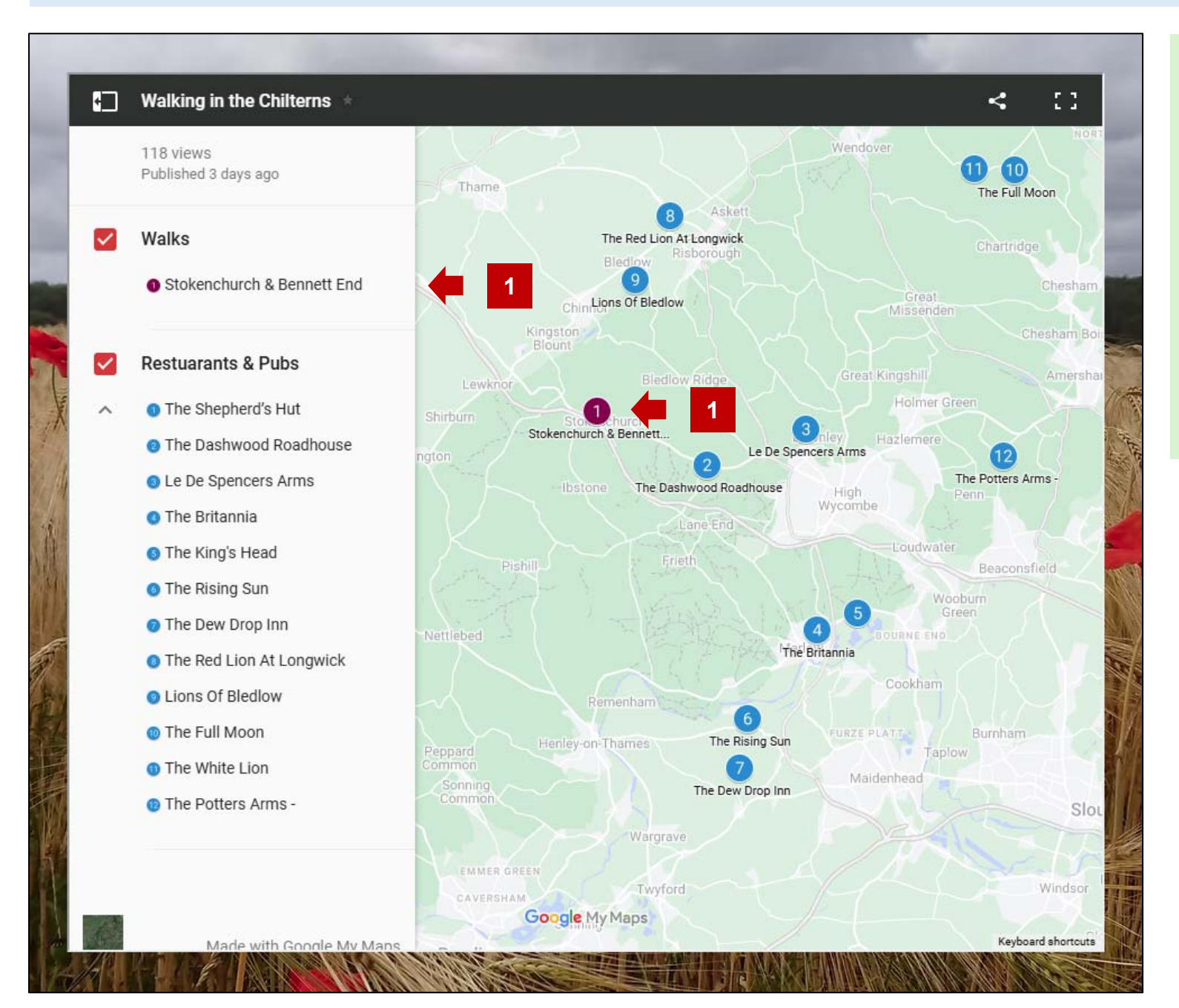

 Clicking on the walk button or the walk in the legend, displays the details for the walk (see next page).

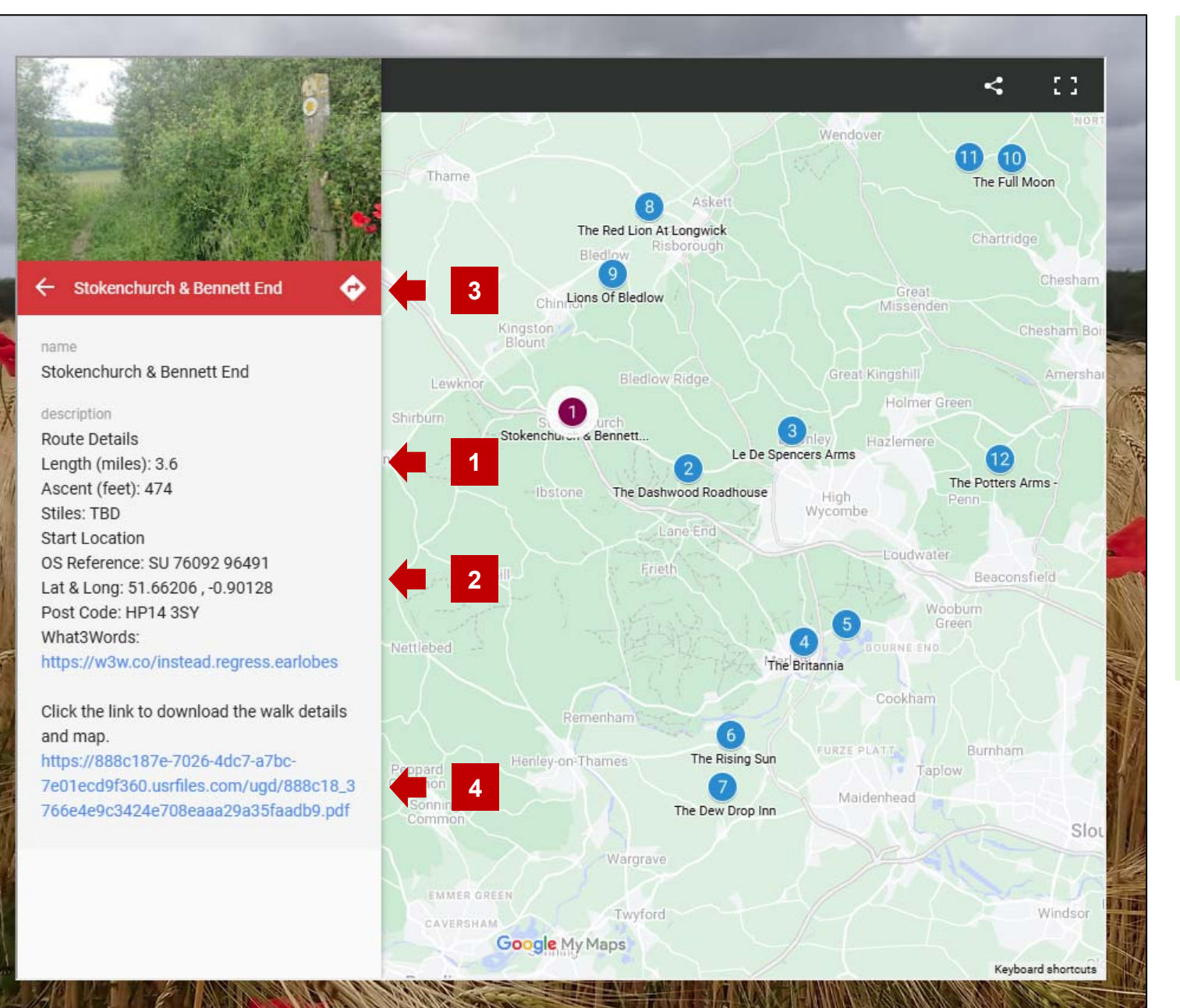

- 1. The length, ascent and number of stiles are given for the walk.
- 2. Details for the start of the walk including the OS grid reference, latitude and longitude, post code (approximate location) and the What3Words reference as a clickable link.
- Clicking on the direction arrow will launch Google maps with the start of the walk as your destination, enabling you to get directions to the start of the walk.
- 4. Clicking on the link to the walk details and map, will open another tab with the pdf of the walk (see next page).

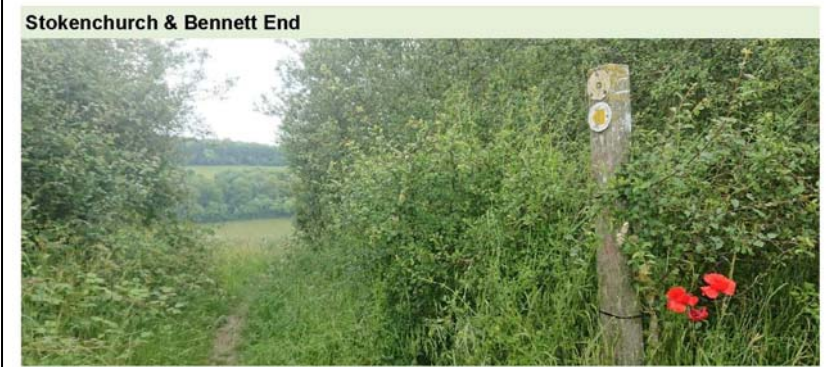

co/instead.regress.earlobes

The walk follows Park Lane towards Mallard's Court, before branching off to the right along a

footpath crossing fields to join the Chiltern Way. At

the bottom of hill bear right for a short distance along

The walk crosses Grange Farm Road and heads

uphill towards Andridge Farm. Between buildings

take the footpath on the right and at the next track

junction take the right hand fork to head downhill

At the road junction turn right along Grange Farm

Road, heading west. Where the road bends to the

right, continue straight following the Collier's Track.

This bridleway was the original road to Stokenchurch prior to the A40 being

Where the bridleway bears right, continue along a

footpath to Hallbottom Farm. Just before the farm

turn left and head uphill to re-join Park Lane. Follow

the Collier's track and cross the stile.

towards Bennett End.

constructed in 1824.

the road south back to the car park.

| Route           |                  | Start         |                       |
|-----------------|------------------|---------------|-----------------------|
| Direction:      | Counterclockwise | OS Reference: | SU 76092 96491        |
| Length (miles): | 3.6              | Lat & Long:   | 51.66206 , -0.90128   |
| Ascent (feet):  | 474              | Post Code:    | HP14 3SY              |
| Stiles:         | TBD              | What3Words:   | https://w3w.co/instea |
|                 |                  |               |                       |

The counterclockwise circular walk starts in the Longborough Hall car park (no charge), adjacent to the cemetary off Park Lane, in the village of Stokenchurch.

The cemetery of St Peter's and St Paul's contains ten CWGC graves, two from the first World War and eight from the Second. Two of those from the Second World War are women. Florence Steptce of the Auxillary Territorial Service was killed in a vehicle accident between Brechin and Arbroath.

Eleanor Slade of the Air Transport Auxillary was killed in a crash at Little Rissington on the 13<sup>th</sup> of July 1944 while flying Wellington Z1690.

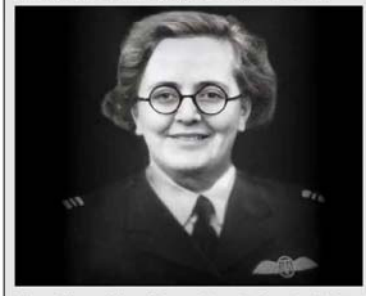

The village War Memorial and Grade II listed Memorial Hall were built in 1925 on land donated by Marcus Slade Q.C., Eleanor's father.

Details of the route and the starting point are given, along with a description and a map of the route.

The start is circled in red on the map.

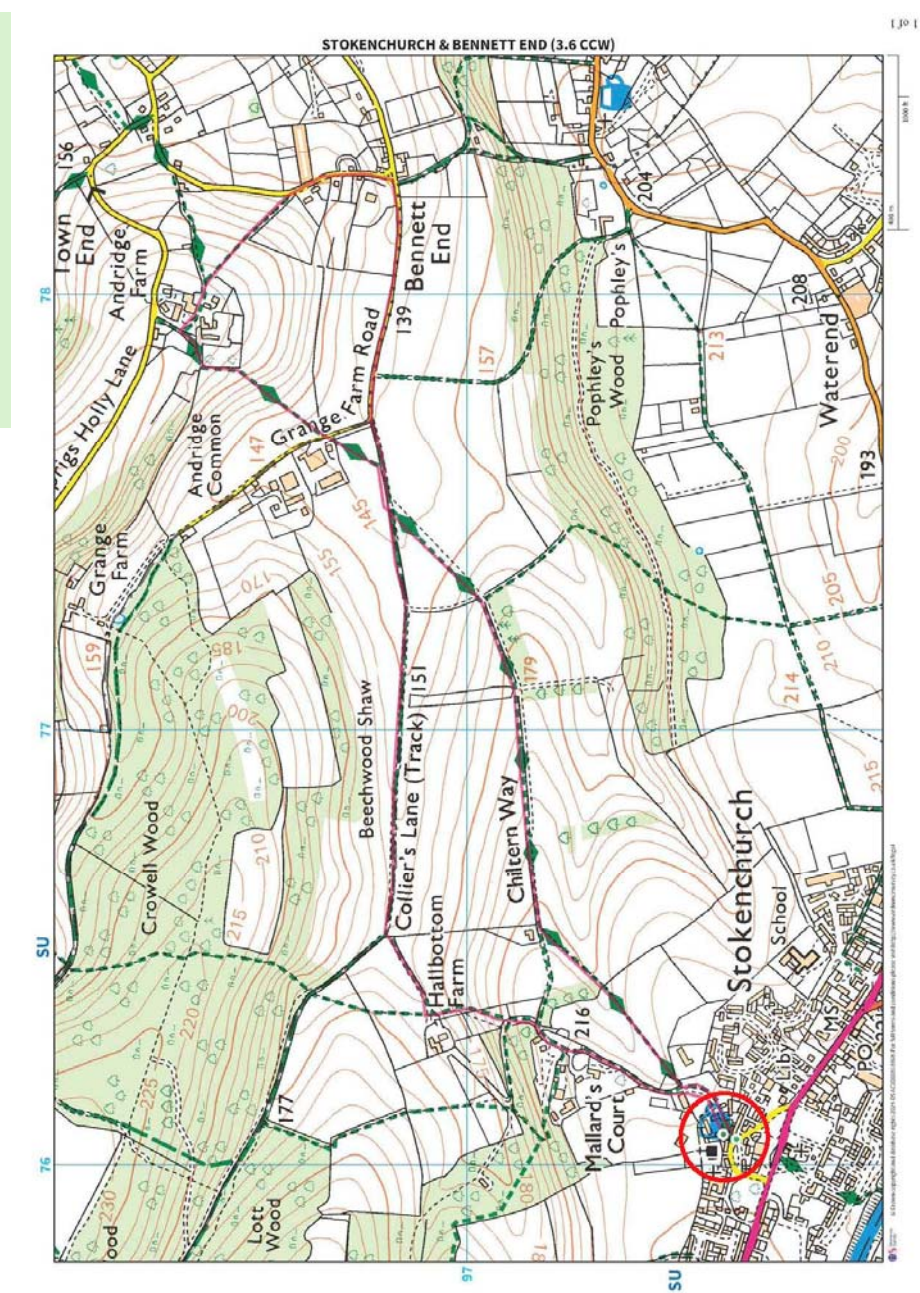

Winning Walks in the Chilterns © Keith Winning 2025